## ウイルスセキュリティソフトの設定について

【Symantec社 Norton Internet Securityの場合】 画面はパージョン2005の場合です

## 設定方法

(1) Bizup初回起動時に以下のウインドウが表示されますので、「常にすべてのポートでこのプログラム からの接続を許可する」を選択し、「OK」をクリックします。

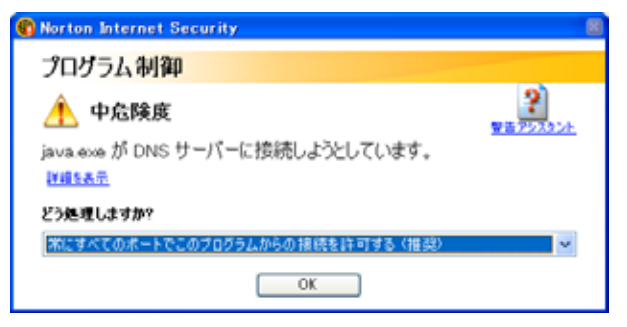

また、アップデート初回実行時に以下のどちらかのウインドウが表示されますので、「常にすべてのポートでこのプログラムからの接続を許可する」を選択し、「OK」をクリックします。

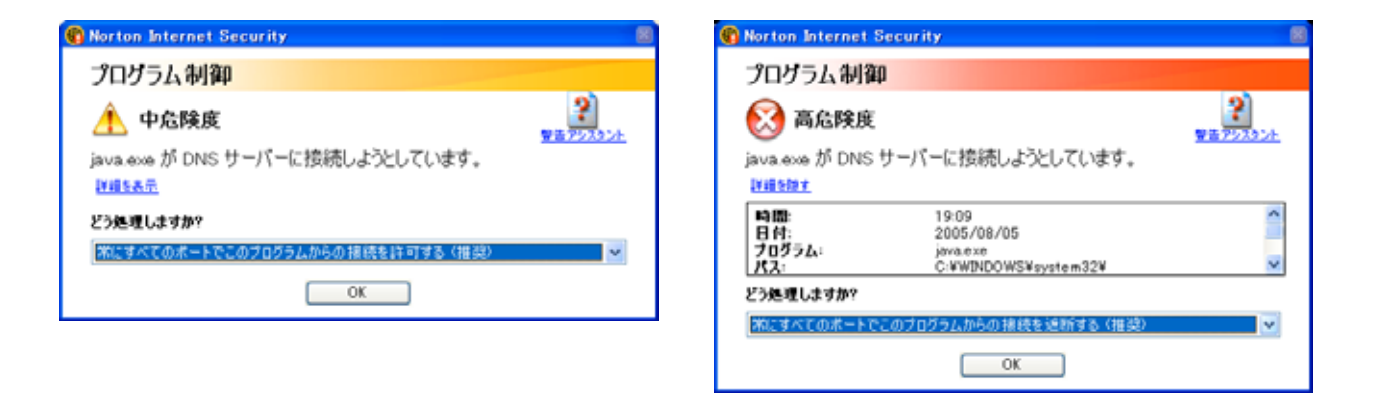

右の場合は、初期表示が「常にすべてのポートでこのプログラムからの接続を遮断する(推奨)」になっていますので 「常にすべてのポートでこのプログラムからの接続を許可する」に選択しなおしてください

設定の仕方がわからない場合は、デスクトップ画面右下のNorton Internet Securityのア イコンを右クリックし、「Norton Internet Securityを無効にする(<u>B</u>)」をクリックしアッ プデートを行ないます。  (2)画面右下のNorton Internet Securityのアイコンを右クリックし、「Nort on Internet Securityを開く(P)」をクリックします。

| 1                    |                  |        |                    |                                                                                  |                                       |
|----------------------|------------------|--------|--------------------|----------------------------------------------------------------------------------|---------------------------------------|
| 2948                 |                  |        |                    |                                                                                  |                                       |
| æ                    |                  |        |                    |                                                                                  |                                       |
| Internet<br>Explorer |                  |        |                    |                                                                                  |                                       |
|                      |                  |        |                    |                                                                                  |                                       |
| All All              |                  |        |                    |                                                                                  |                                       |
|                      |                  |        |                    |                                                                                  |                                       |
| <i>;;;;</i> ;        |                  |        |                    |                                                                                  |                                       |
| 新しいフォルダ              |                  |        |                    |                                                                                  |                                       |
| ÓD.                  | -                |        |                    |                                                                                  |                                       |
| BIZUP                | temp             |        |                    |                                                                                  |                                       |
| 1717.0               |                  |        |                    |                                                                                  |                                       |
|                      |                  |        |                    |                                                                                  |                                       |
| morizana             |                  |        |                    |                                                                                  |                                       |
| ,                    |                  |        |                    |                                                                                  |                                       |
| Norton<br>Interne    |                  |        |                    |                                                                                  |                                       |
|                      |                  |        |                    |                                                                                  |                                       |
| ドキュメント               |                  |        |                    |                                                                                  |                                       |
|                      |                  |        |                    | Norton Internet Security & BIK (P)<br>Norton Internet Security & #\$(II): #3(II) |                                       |
|                      |                  |        |                    | 1月1日の5月15日(12)<br>ログオフリン                                                         | -                                     |
|                      |                  |        |                    | Auto-Protect を無効にする(D)                                                           |                                       |
| 1 28-F               | 📴 ドキュメント - ワードパ、 | Ca bin | Synantec Knowledge | オブション/Q)                                                                         | • • • • • • • • • • • • • • • • • • • |
|                      |                  |        |                    |                                                                                  |                                       |

- (3)設定画面が表示されますので、「状態と設定(<u>S</u>)」「ファイアウォール」と選択し、「設定」をクリック
  - します。

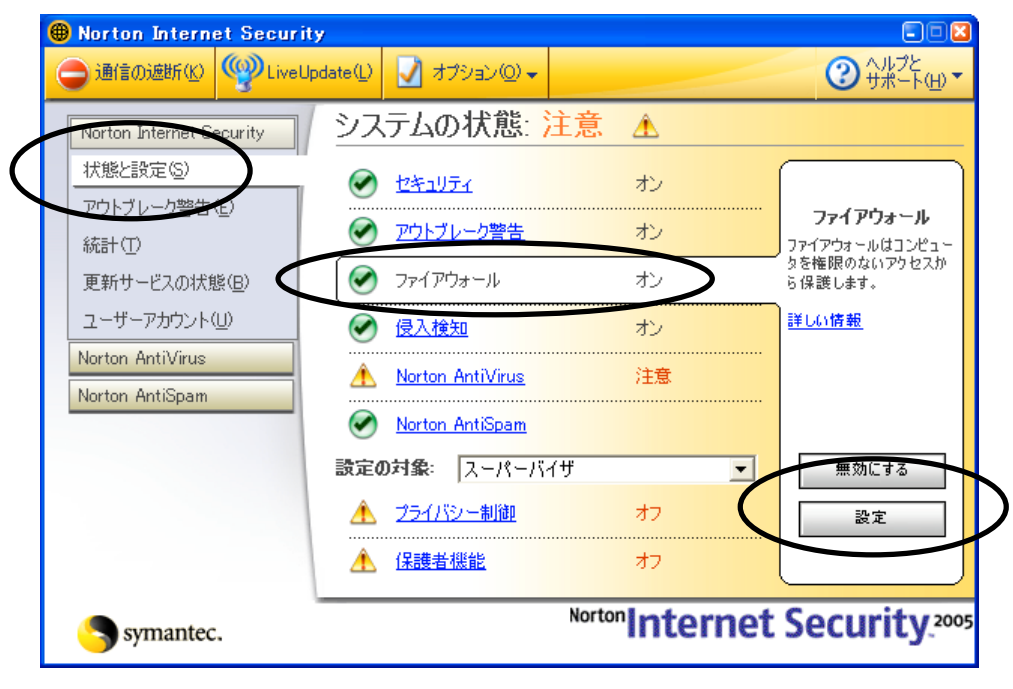

(4)プログラム制御タブを選択し、「java」が表示されていることを確認します。

| Norton Internet Security                                                                                                    |                                                                                                    |                                                                                                    |                                                      |
|----------------------------------------------------------------------------------------------------|----------------------------------------------------------------------------------------------------|----------------------------------------------------------------------------------------------------|------------------------------------------------------|
| ファイアウォール プログラム制御 ネット                                                                                                    | ・ワーク                                                                                                    | 場所                                                                                                    | 拡張                                                   |
| プログラム制御                                                                                                    |                                                                                                    |                                                                                                    | 詳しい情報                                                |
| 設定の対象: ホーム (アクティブ)                                                                                                    |                                                                                                    |                                                                                                    | •                                                    |
| フログラムの自動制御                                                                                                    |                                                                                                    |                                                                                                    |                                                      |
| プログラムの自動制御はシマンテック社が安全でな<br>のみを設定します。                                                                                                    | あると識別し                                                                                                    | たインターネットプロ                                                                                                    | コグラムのバージョン                                           |
| ▼ プログラムの自動制御をオンにする(工)                                                                                                    |                                                                                                    |                                                                                                    |                                                      |
| -                                                                                                    |                                                                                                    |                                                                                                    |                                                      |
|                                                                                                    |                                                                                                    |                                                                                                    |                                                      |
| 手動プログラム制御<br>個々のプログラムのインターネットアクセスを手動7                                                                                                    | 「設定します                                                                                                    | 「ゴロガニノフキュ                                                                                                    | 心見たわけの力オスと                                           |
| 手動フログラム制御<br>個々のフログラムのインターネットアクセスを手動で<br>すべてのインターネットプログラムをすばやく設定で                                                                                                 | ご設定します<br>きます。                                                                                               | 。[プログラムスキャ                                                                                                    | ァン]をクリックすると                                          |
| 手動フログラム制御<br>個々のプログラムのインターネットアクセスを手動で<br>すべてのインターネットプログラムをすばやく設定で<br>プログラム                                                                                        | ご設定します<br>きます。<br><u>インターネ・</u>                                                                              | 。[プログラムスキャ<br>ットアクセス カテ <sup>ー</sup>                                                                                                    | rン]をクリックすると<br><sup>*11</sup>                        |
| 手動フログラム制御<br>個々のブログラムのインターネットアクセスを手動で<br>すべてのインターネットブログラムをすばやく設定で<br>プログラム<br>図 java                                                                              | ? 設定します<br>きます。<br>↓ インターネ・<br>↓ すべてを調                                                                       | 。[プログラムスキャ<br><u>ットアクセス カテ<sup>ー</sup></u><br>午可 マー∮                                                                                                    | ァン]をクリックすると<br><sup>*10</sup><br>般                   |
| <b>手動ブログラム制御</b><br>個々のブログラムのインターネットアクセスを手動ですべてのインターネットブログラムをすばやく設定で<br>プログラム<br>□ java<br>□ java                                                                 | ご設定します<br>きます。<br>▲すべてを語<br>● すべてを語                                                                          | 。[プログラムスキャ<br><u>ットアクセス カテ</u> ロ<br>午可 <del>マーダ</del><br>午 <del>可 マーダ</del>                                                                                             | vン1をクリックすると<br>10<br>段<br>段                          |
| 手動プログラム制御<br>個々のプログラムのインターネットアクセスを手動で<br>すべてのインターネットプログラムをすばやく設定で<br>プログラム<br>□ java<br>□ java<br>□ Microsoft Generic Host Process for Win32                      | <ul> <li>● 設定します</li> <li>きます。</li> <li>イ・ルーネ・</li> <li>・ すべてを詰</li> <li>・ すべてを詰</li> <li>・ すべてを詰</li> </ul> | 。[プログラムスキャ<br><u>ットアクセス カテ</u> ー<br>午可 ←ー<br><del>キ町 ←一</del><br>★朝<br>★親親                                                                                              | vン1をクリックすると<br>10<br>段<br>段<br>段<br>数                |
| 手動ブログラム制御<br>個々のブログラムのインターネットアクセスを手動で<br>すべてのインターネットブログラムをすばやく設定で<br>ブログラム<br>□ java<br>□ java<br>□ Microsoft Generic Host Process for Win32<br>追加① 修正0 <u>//</u> | ご設定します<br>きます。                                                                                               | 。【プログラムスキャ<br><u>ットアクヤス カテ</u><br>キ可 ←・<br>キ可 ←・<br>・<br>・<br>・<br>・<br>・<br>・<br>・<br>・<br>・<br>・<br>・<br>・<br>・                                                       | rン1をクリックすると<br>1000000000000000000000000000000000000 |
| 手動ブログラム制御<br>個々のブログラムのインターネットアクセスを手動で<br>すべてのインターネットブログラムをすばやく設定で<br>ブログラム<br>□ java<br>□ java<br>□ Microsoft Generic Host Process for Win32<br>追加@) 修正00)        | ご設定します<br>きます。                                                                                               | 。【プログラムスキャ<br><u>ットアクヤ2 カテ</u> ー<br>午可 ←一<br><del>キ可 ←」</del><br>★ <del>可 ←」</del><br>★<br>様 <u>(</u> )<br>第( <u></u> )<br>第( <u></u> )<br>第( <u></u> )<br>第( <u></u> ) | rン1をクリックすると<br>10<br>段<br>校<br>数<br>                 |

(5)「java」を選択し、「削除(<u>E</u>)」をクリックします(2つあれば2つ削除します)

| 🛞 Na                          | orton Interne                                                                                                    | t Security                                                |                                                   |                                                      |                                                                                       |                                                                                  |
|-------------------------------|----------------------------------------------------------------------------------------------------|-----------------------------------------------------------|---------------------------------------------------|------------------------------------------------------|---------------------------------------------------------------------------------------|----------------------------------------------------------------------------------|
| ファ                            | ァイアウォール                                                                                                    | プログラム制                                                    | 御 ネットワ                                            | -ク                                                   | 場所                                                                                    | 拡張                                                                               |
| プ                             | ログラム制                                                                                                    | 御                                                         |                                                   |                                                      |                                                                                       | 詳しい情報                                                                            |
| 設                             | 定の対象: ホー                                                                                                    | ム(アクティブ)                                                  |                                                   |                                                      |                                                                                       | •                                                                                |
| フ                             | ログラムの自動                                                                                                    | 制御                                                        |                                                   |                                                      |                                                                                       |                                                                                  |
| プロの                           | ログラムの自動制<br>みを設定します。                                                                                                    | ]御はシマンテック                                                 | 2社が安全である                                          | と識別した                                                | をインターネットプロ                                                                            | グラムのバージョン                                                                        |
|                               | ▼プログラムの自ら                                                                                                    | 動制御をオンにす                                                  | #3( <u>T</u> )                                    |                                                      |                                                                                       |                                                                                  |
| ŧ                             | 動プログラム制                                                                                                    | <b>御</b>                                                  |                                                   |                                                      |                                                                                       |                                                                                  |
| (値<br>す)                      | べてのインターネッ                                                                                                    | インターネットアク<br>ットプログラムをす                                    | りセスを手動で設<br>tばやく設定できま                             | に定します。<br>ます。                                        | 。しプログラムスキャ                                                                            | ン」をクリックすると                                                                       |
| 個<br>す。<br>- <mark>- ブ</mark> | 19 のフロクラムの<br>べてのインターネ:<br>18 <del>0ラム</del>                                                                                                    | インターネットアク<br>ットプログラムをす                                    | クセスを手動で設<br>はやく設定できま                              | (定します。<br>とす。<br><del>(ンターネッ</del>                   | 。しプログラムスギャ<br><u>・トアクセス カテゴ</u>                                                       | ン」をクリックすると<br>リーーーーーーー                                                           |
|                               | ■<br>べてのインターネ:<<br><br><br><br><br><br><br>■ java                                                                                                    | インダーネットアイ<br>ットプログラムをす                                    | クセスを手動で設<br>はやく設定できま                              | (定します。<br>とす。<br><del>(ンターネ。</del><br>・すべてを詳         | 。 [プログラムスギャ<br><del>  アクセス    カラゴ</del><br>∓可   ▼一般                                   | ン」をクリックすると<br>リーニー                                                               |
| 個<br>す.<br>一                  | マックロクラムの<br>べてのインターネ:<br><sup>1</sup> 日ダラム<br>国 java<br>国 Microsoft Gene                                                                                                    | インターネットアク<br>ットプログラムをす<br>eric Host Proces                | クセスを手動で設<br>ばやく設定できま<br>s for Win32 ▼             | (定します。<br>きす。<br><del>(ンターネッ</del><br>・すべてを)<br>・目動  | 。Lプロクラムスギャ<br><del>小アクセス   カラゴ</del><br>キ可   ◆一般<br>▼視覧                               | 2]&0090732                                                                       |
| ſШ<br>ġ.                      | マロクラムの<br>べてのインターネ:<br><sup>*</sup> 日ジラム<br>目 java<br>I Microsoft Gene<br>Microsoft Inter                                                                                                    | インターネットバ<br>ットプログラムをす<br>eric Host Proces<br>net Explorer | クセスを手動で設<br>ばやく設定できま<br>ss for Win32 ・            | は定します。<br><del>(ンターネッ</del><br>・すべてを話<br>・自動         | 。 [プロクラムスギャ<br><del>  アクセス   カラゴ</del><br>〒可 <b>▼一般</b><br>▼複数<br>▼複数                 | ン」をクリックすると<br>サー・・・・・・・・・・・・・・・・・・・・・・・・・・・・・・・・・・・・                             |
|                               | マーのフロクラムの<br>べてのインターネ:<br>コーガロインターネ:<br>コーガロマンターネ:<br>コーガロマンターネ:<br>コーガロンターネ:<br>コーガロンターネ:<br>コーオの<br>コーガロンターネ:<br>コーガロンターネ:<br>コーガロンターネ:<br>コーガロンターネ:<br>コーガロンターネ:<br>コーオの<br>コーガロション<br>コーオの<br>コーオの<br>コーオ・<br>コーオの<br>コーオ・<br>コーオの<br>コーオ・<br>コーオの<br>コーオ・<br>コーオの<br>コーオ・<br>コーオの<br>コーオ・<br>コーオの<br>コーオ・<br>コーオの<br>コーオ・<br>コーオの<br>コーオ・<br>コーオの<br>コーオ・<br>コーオ・<br>コーオーオ・<br>コーオ・<br>コーオ・<br>コーオ・<br>コーオーオ・<br>コーオーオーオーオー<br>コーオーオーオーオー<br>コーオーオーオーオーオーオー<br>コーオーオーオーオーオー<br>コーオーオーオーオー<br>コーオーオーオーオー<br>コーオーオーオーオー<br>コーオーオーオーオー<br>コーオーオーオー<br>コーオーオー<br>コーオー<br>コーオー<br>コーオー<br>コーオー<br>コーオー<br>コーオー<br>コーオー<br>コーオー<br>コーオー<br>コーオー<br>コーオー<br>コーオー<br>コーオーオー<br>コーオー<br>コー<br>コーオー<br>コーオー<br>コーオー<br>コーオー<br>コーオー<br>コーオー<br>コーオー<br>コーオー<br>コーオー<br>コーオー<br>コーオー<br>コーオー<br>コーオー<br>コーオー<br>コーオー<br>コーオー<br>コーオー<br>コーオー<br>コーオー<br>コーオー<br>コーオー<br>コーオー<br>コーオー<br>コーオー<br>コーオー<br>コーオー<br>コーオー<br>コーオー<br>コーオー<br>コーオー<br>コーオー<br>コーオー<br>コーオー<br>コーオー<br>コー<br>コー<br>コーオー<br>コーオー<br>コー<br>コーオー<br>コー<br>コー<br>コー<br>コー<br>コー<br>コー<br>コー<br>コー<br>コー<br>コ | インターネットバ<br>ットプログラムをす<br>eric Host Proces<br>net Explorer | クセスを手動で設<br>ばやく設定できま<br>ss for Win32 ▼<br>る正(M) [ | (定します。<br>(ンク・キッ<br>・すべてを話・<br>・自動<br>・自動<br>・<br>前除 | 。 [プログラムスギャ<br><del>  アクセス   カラゴ</del><br>〒可 <b>▼</b> → 船<br><b>▼</b> 視数<br>「(E) フログ: | ン」をクリックすると<br>ソ<br>ネ<br>ネ<br>ネ<br>ネ<br>ネ<br>ネ<br>ネ<br>ネ<br>ネ<br>ネ<br>ネ<br>ネ<br>ネ |

(6)削除をクリックすると、以下のメッセージが表示されますので「はい(Y)」をクリックします。

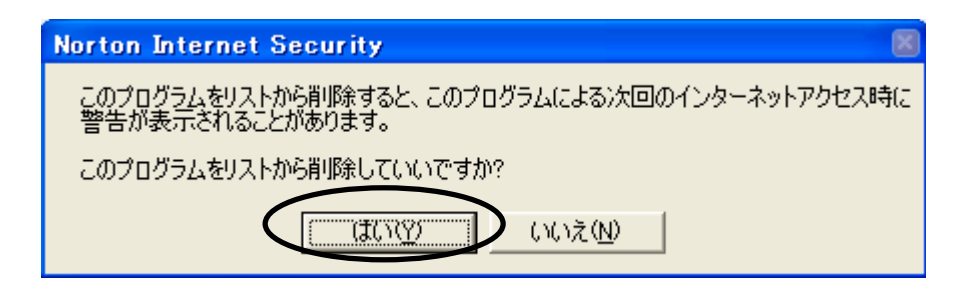

(7)削除した後、Bizup財務を起動すると、以下のウインドウが表示されますので「常にすべてのポート でこのプログラムからの接続を許可する」を選択し、「OK」をクリックします。

| 🜒 Norton Internet Security                                                                                                    |               |
|----------------------------------------------------------------------------------------------------|---------------|
| プログラム制御                                                                                                    |               |
| <mark>▲ 中危険度</mark><br>java.exe が DNS サーバーに接続しようとしています。<br><del>詳細を表示</del>                                                                                                    | 2<br>整告アシスタント |
| どう処理しますか?                                                                                                    |               |
| ###E 9 べてのボートでこのブログラムからの接続を許可する(推奨)     OK     OK     O | Š             |

(8) 画面右下のNorton Internet Securityのアイコンを右クリックし、「Nort on Internet Securityを開く(P)」をクリックします。

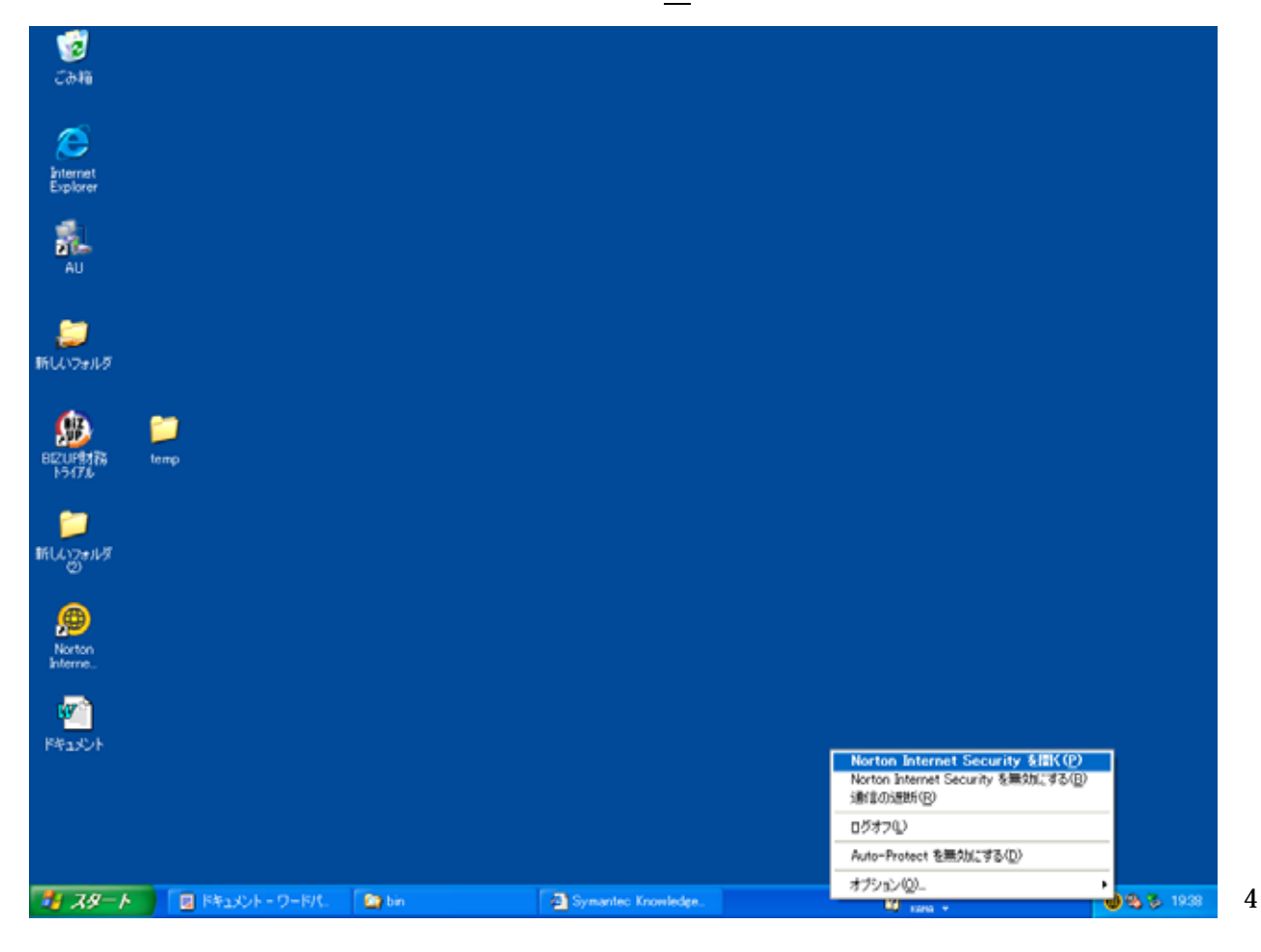

(9)設定画面が表示されますので、「状態と設定(<u>S</u>)」「ファイアウォール」と選択し、「設定」をクリック します。

| 🜐 Norton Internet Secur  | ity                    |                   |                                           |
|--------------------------|------------------------|-------------------|-------------------------------------------|
| ⊖通信の遮断低 響Live            | Update(L) 📝 オブション(D) 🗸 |                   | ② ヘルプと<br>サポート(H) ▼                       |
| Norton Internet Security | システムの状態:注意             | Â                 |                                           |
| 状態と設定(S)                 |                        | オン                |                                           |
| アウトブレージ書音(日)             |                        | <del></del>       | ファイアウォール                                  |
| 統計(1)<br>更新サードスの状態(B)    | ● ファイアウォール             | オン                | ファイアウォールはコンピュー<br>タを権限のないアクセスか<br>ら保護します。 |
| ユーザーアカウント( <u>U</u> )    |                        | わ                 | 詳しい情報                                     |
| Norton AntiVirus         | A Norton AntiVirus     |                   |                                           |
| Norton AntiSpam          | Norton AntiSpam        |                   |                                           |
|                          | 設定の対象: スーパーバイザ         | •                 | 無効にする                                     |
|                          | ▲ プライバシー制御             | 77                | <br>設定                                    |
|                          | ▲ <u>保護者機能</u>         | オフ                |                                           |
| Symantec.                | Norto                  | m <b>Internet</b> | Security.2005                             |

(10)「ネットワークタブを選択し、追加(D)をクリックします。

| Norton Internet Security                                                               | ×       |
|----------------------------------------------------------------------------------------|---------|
| ファイアウォール プログラム制作 ネットワーク 場所 場所                                                          | 拡張      |
| ホームネットワーク                                                                              | 詳しい情報   |
|                                                                                        | •       |
| このコンピュータにアクセスできる (またはできない) コンピュータを識別します。                                               |         |
| 信頼ゾーンのコンピュータはこのコンピュータに対するフルアクセス権があります。ファイルギ<br>のコンピュータと共有する必要がある場合にはそれらを信頼ゾーンに入れてください。 | ◎プリンタを他 |
| 制限ゾーンのコンピュータはこのコンピュータと通信できません。                                                         |         |
| ✓ 信頼(E)                                                                                |         |
| 種類         アドレス                                                                        |         |
|                                                                                        |         |
|                                                                                        |         |
|                                                                                        | ~       |
| <u>追加(の)</u><br>削除(v) ウィザード0)                                                          |         |
|                                                                                        |         |
|                                                                                        |         |
| OK(Ū)                                                                                  |         |

(11)「個別」を選択し、下の欄に"bz01.triplew-asp.com"と入力して「OK」をクリックします。

| 🕮 ネットワーク 🛛 🔀                                                                                                    |
|----------------------------------------------------------------------------------------------------|
| ネットワーク                                                                                                    |
|                                                                                                    |
| アクセス先として許可するコンピュータまたはサイトの指示:                                                                                            |
| () 個別                                                                                                    |
| ○ 範囲を使う                                                                                                    |
| ○ ネットワークアドレスを使う                                                                                                    |
| コンピュータの名前 (www.symantec.com の形式) またはインターネットアドレス<br>(192.168.1.1 の形式) を入力します。 複数のコンピュータを指定するにはエントリごと<br>の間を空白で区切って列記します。 |
| bz01.triplew-asp.com                                                                                                    |
| OKキャンセル                                                                                                    |

(12)以下のような状態になったことを確認し「ОК」をクリックします。以上で設定は終了です。

| 🜐 Norton Internet Security                                     |                                      |   |
|----------------------------------------------------------------|--------------------------------------|---|
| ファイアウォール プログラム 制御 ネットワーク                                       | 場所 拡張                                |   |
| ホームネットワーク                                                      | 詳しい情報                                |   |
| 設定の対象: ホーム (アクティブ)                                             | •                                    |   |
| このコンピュータにアクセスできる (またはできない) コンピュータ                              | 々を識別します。                             |   |
| 信頼ゾーンのコンピュータはこのコンピュータに対するフルアクセ<br>のコンピュータと共有する必要がある場合にはそれらを信頼ソ | セス権があります。ファイルやプリンタを他<br>ゾーンに入れてください。 |   |
| 制限ゾーンのコンピュータはこのコンピュータと通信できません。                                 | vo                                   |   |
| (言頼(E)                                                         |                                      |   |
| <b>種類</b> アドレス                                                 |                                      |   |
| 単一アドレス 名前: bz01.triple                                         | olew-asp.com                         |   |
|                                                                | ~                                    |   |
| <b>追加①</b> 削除⊙                                                 | <u>ウイザード()</u>                       |   |
|                                                                |                                      | l |
| ок <u>о</u> )                                                  | 1                                    |   |